# [1] りそなマネー特急便PLUS バージョン確認方法

(1) メインメニューの上部にある[バージョン情報(V)]メニューをクリックします。

| 了(X) フォントの指定(E) 表<br>利用者名 りそな<br>データ名 | 表示設定( <u>D</u> ) パージョン情 | 報(ソ) 操作説明(出)<br>前回ログイン日時 2022/10/414:14:2 | 2              |
|---------------------------------------|-------------------------|-------------------------------------------|----------------|
| 日常処理                                  | 導入処理                    | 各種管理                                      |                |
| 機能                                    |                         | 随時処理                                      | 環境設定           |
| 1.利用者登録                               |                         | 1.バックアップ作成                                | 1.システム環境設定     |
| 2.データ領域選打                             | R                       | 2.バックアップ復元                                | 2.カレンダー設定      |
| 3.データ領域管理                             | 里                       | 3.データ修復処理                                 | 3.銀行支店辞書登録     |
| 4.データコンバー                             | ۲                       | 4.操作履歴                                    | 4.銀行支店辞書ダウンロード |
|                                       |                         | 5.仕訳コード登録                                 | 5.タイマー設定       |
|                                       |                         | 6.仕訳伝票作成                                  |                |
|                                       |                         |                                           |                |
|                                       |                         |                                           |                |
|                                       |                         |                                           | 終了             |

(2)「バージョン」を確認します。

| パージョン情報                                                 | ×               |
|---------------------------------------------------------|-----------------|
| マネー特急便PLUS                                              |                 |
| バージョン 1.33                                              |                 |
| 92011                                                   |                 |
| OBIC BUSINESS CONSULTANTS CO.,LTD. All rights reserved. | <u>セットアップ情報</u> |
|                                                         | <u>O</u> K      |

最新ソフトをダウンロードする場合は、[2] マネー特急便PLUSバックアップ方法及びバージョンアップ 手順をご参照ください。 [2] りそなマネー特急便PLUSバックアップ方法及びバージョンアップ手順

◎バックアップ方法

(1)[各種管理]-[バックアップ作成]メニューを選択します。

| 🔮 マネー特急便 P L U S |                            |                            | – 🗆 X          |
|------------------|----------------------------|----------------------------|----------------|
| 終了(X) フォントの指定(E) | 表示設定( <u>D</u> ) バージョン情報() | ✓ 操作説明(出)                  |                |
| 利用者名 りそな<br>データ名 |                            | 回口ジイン日時  2022/10/414:14:22 |                |
| 日常処理             | 導入処理                       | 各種管理                       |                |
| 機能               | 3                          | 随時処理                       | 環境設定           |
| 1.利用者登録          |                            | 1.バックアップ作成                 | 1.システム環境設定     |
| 2.データ領域選         | 訳                          | 2.バックアップ復元                 | 2.カレンダー設定      |
| 3.データ領域管         | 理                          | 3.データ修復処理                  | 3.銀行支店辞書登録     |
| 4.データコンバー        | -ト                         | 4.操作履歴                     | 4.銀行支店辞書ダウンロード |
|                  |                            | 5.仕訳コード登録                  | 5.タイマー設定       |
|                  |                            | 6.仕訳伝票作成                   |                |
|                  |                            |                            | 1              |
|                  |                            |                            |                |
|                  |                            |                            | 終了             |
|                  |                            |                            |                |

(2)「バックアップフォルダ先のフォルダ」に、バックアップ先のドライブ名とフォルダ名を フルパスで入力します

※[参照(B)…]ボタンをクリックすると、リストからフォルダを選択できます。

[OK]ボタンをクリックします。

| ダ バックアップ作成                                                                     |
|--------------------------------------------------------------------------------|
| データ編献指定<br>● 全選択(辞書ファイル以外) ○ 個別選択                                              |
| バックアップ先のフォルダ<br>                                                               |
| Stateのパードディスシア よねぬ<br>C:¥Program Files (x86)¥Resona Bank¥BKVCT¥CtData3¥0001¥   |
| <br>ブログラムの名称(データ種類)<br> アスク (「たっパローノ林訳 通用時元 )                                  |
| 福美履歴<br>(資金移動、開会、瓶込掘替データ)<br>接続先現行情報<br>通信環境設定<br>通信環境設定<br>銀行支店辞書<br>(辞書ファイル) |
| ✓ バックアップ前にデータベースの最適化を行う                                                        |
| リメ +やパロレム) オ来TFAXの月(日)<br>データ領域指定を選択してください。                                    |

※バックアップ先にネットワーク上のフォルダを指定すると、「コンピュータ名を直接指定することは できません」となる場合があります。その際は、同一パソコン内のフォルダに保存後、 ネットワーク上のフォルダにコピーしてください。 (3)[OK]ボタンをクリックします。

| バックアップ | 作成                                                                           | × |
|--------|------------------------------------------------------------------------------|---|
|        | 選択された内容は<br>・マスタ<br>・結果履歴<br>・操作履歴<br>・接続先銀行情報<br>・通信環境設定<br>です。<br>よろしいですか? |   |
|        | ※ データのサイズによってはデータベースの最適化に時間がかかることがありま<br>す。                                  |   |
|        | OK キャンセル                                                                     |   |

(4)[OK]ボタンをクリックします。

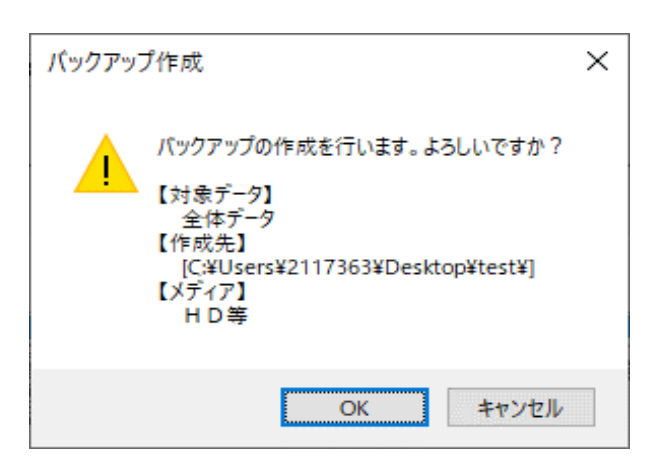

(5)[OK]ボタンをクリックします。

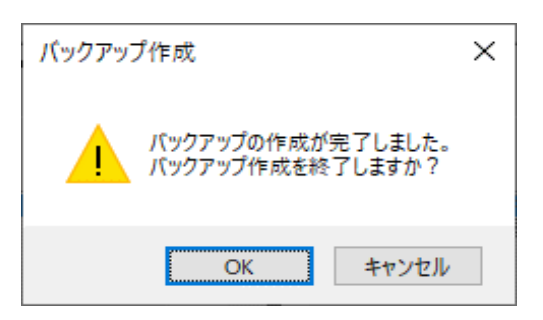

(6)「マネー特急便PLUS」を終了します。

※データ領域が複数ある場合は、[各種管理]-[データ領域選択]メニューでデータ領域を選択し、

(1)~(6)の手順を行ってください。

#### ◎バージョンアップ方法

※管理者権限を持つアカウントでログインの上、以下の手順で行ってください。

(1)当社ホームページより、アップデート用ファイルをダウンロードします。

「money\_tokkyu.zip」ファイルを任意のフォルダへ保存してください。

(2)(1)で「money\_tokkyu.zip」ファイルを保存した任意のフォルダを開きます。

「money\_tokkyu.zip」ファイルのパスワードを解除するため「money\_tokkyu.zip」ファイルを右クリックし、

「すべて展開」をクリックします。

「展開」をクリックします。パスワードを入力し、[OK]ボタンをクリックします。

| 名前 ^                                                                                                    | 更新日時        |          |                                              | 種類                                                    |               | サイズ        |
|----------------------------------------------------------------------------------------------------|-------------|----------|----------------------------------------------|-------------------------------------------------------|---------------|------------|
| 🔋 money_tokkyu                                                                                                    | 2022/10/0-7 | 17.      | 10<br><b>開く(O)</b><br>新しいウィン                 | Fr (re / sile ギー<br>ドウで開く(E)                          | <u>+</u> ) ⊐+ | 157 650 VD |
|                                                                                                    |             | <b>₽</b> | すべて展開(<br>Microsoft<br>共有<br>プログラムか<br>以前のバー | T)<br>Defender でス <sup>:</sup><br>ら開く(H)<br>ジョンの復元(V) | キャンする         |            |
|                                                                                                    |             |          | 送る(N)                                        |                                                       |               | >          |
|                                                                                                    |             |          | 切り取り(T)<br>コピー(C)                            |                                                       |               |            |
|                                                                                                    |             |          | ショートカット<br>削除(D)                             | の作成(S)                                                |               |            |
| <ul> <li>← ■ 圧縮 (ZIP 形式) フォルダーの展開</li> <li>展開先の選択とファイルの展開</li> <li>ファイルを下のフォルダーに展開する(F):</li> <li> <b>ド</b>¥イージーパング_マネー特急使_ソフト¥テスト確認用フォ         </li> <li>✓ 完了時に展開されたファイルを表示する(H)         </li> </ul> | ルグ¥マネ特¥m    | oney.    | tokkyu                                       | 参照(R)                                                 |               |            |
|                                                                                                    |             |          | )按(卅)(E)                                     |                                                       |               |            |
| パスワードの入力<br>ファイル 'autorun' はパスワードで保護され<br>ます。パスワードを入力してください。                                                                                                    | 171)<br>77  | イル       | ><br>OK<br>のスキップ(K                           | <  <br>   <br>                                        |               |            |
| /ᡭスワード(P):                                                                                                    |             | +        | ャンセル                                         |                                                       |               |            |

### (3)「Setup」アイコンをダブルクリックします。

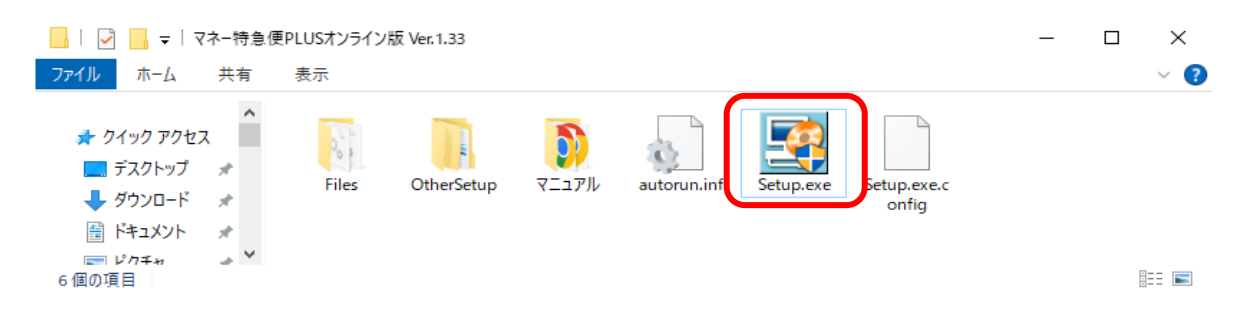

## (4)[次へ(N)>]ボタンをクリックします。

| マネー特急便 Ρ L U S セットアップ                   |                                                                                                    |  |
|-----------------------------------------|----------------------------------------------------------------------------------------------------|--|
| ⇒ セットアップの開始                             | マネー特急便PLUSの再セットアップを開始します。                                                                                  |  |
| 辞書の上書き確認                                |                                                                                                    |  |
| 設定内容の確認                                 | セットアップを開始する前に、起動している他のブロクラムを必ず終了してくたさい。<br>セットアップを開始するには、[次へ]ボタンをクリックします。                                  |  |
| セットアップの完了                               | <<警告>>><br>このプログラムは、著作権法および国際条約によって保護されています。<br>このプログラム、またはその一部を無断で複製または配布することは、法律によって<br>禁止されています。        |  |
|                                         | 現在のセットアップ先                                                                                                 |  |
|                                         | ■ プログラム<br>C:¥Program Files (x86)¥Resona Bank¥BKVCT¥<br>■ データ<br>C:¥Program Files (x86)¥Resona Bank¥BKVCT¥ |  |
| 〈戻る(B) <b>次へ(N)〉</b> 完了(E) <b>キャンセル</b> |                                                                                                    |  |

## (5)[次へ(N)>]ボタンをクリックします。※チェックは不要です

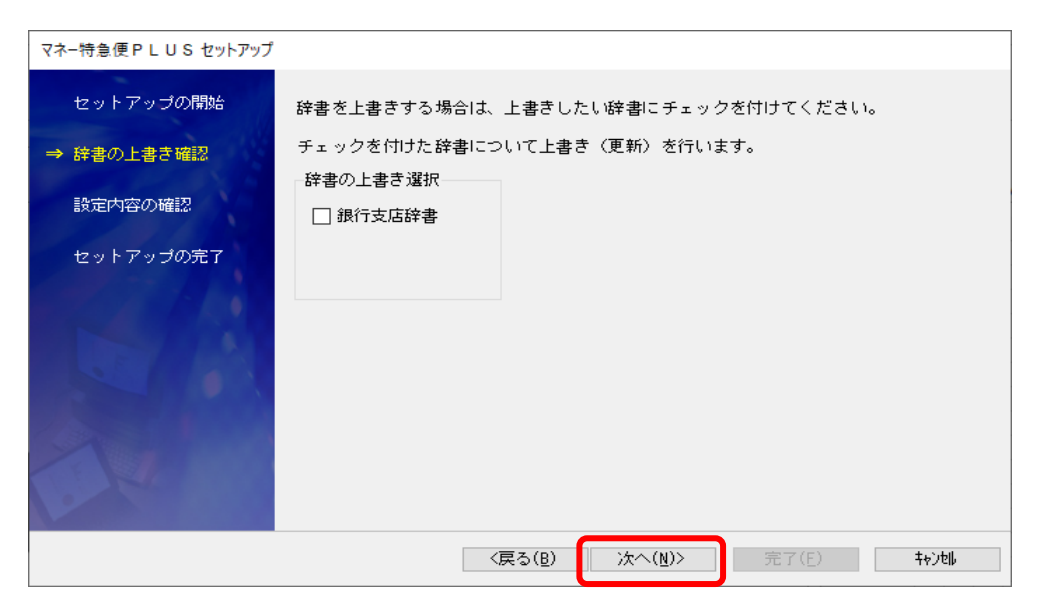

(6)[次へ(N)>]ボタンをクリックします。

| マネー特急便 P L U S セットアップ              |                                                                                                    |
|------------------------------------|----------------------------------------------------------------------------------------------------|
| セットアップの開始<br>辞書の上書き確認<br>→ 設定内容の確認 | 設定は以上です。<br>セットアップを開始するには、[次へ]ボタンをクリックします。                                                                                          |
| セットアップの完了                          | 現在の設定内容<br>ブログラム<br>C:¥Program Files (x86)¥Resona Bank¥BKVCT¥ データ<br>C:¥Program Files (x86)¥Resona Bank¥BKVCT¥ 銀行支店辞書の上書き<br>上書きしない |
|                                    | 〈戻る( <u>B</u> ) 次へ( <u>N</u> )〉 完了(E) 特別地                                                                                           |

(7)[完了(F)]ボタンをクリックします。

| マネー特急便 PLUS セットアップ                               |                                                                        |
|--------------------------------------------------|------------------------------------------------------------------------|
| セットアップの開始                                        | マネー特急便PLUSのセットアップが完了しました。                                              |
| 辞書の上書き確認                                         | マネー特急便PLUSを起動する場合は、デスクトップ上に作成されたマネー特急便P<br>LUSのアイコンをマウスでダブルクリックしてください。 |
| <ul> <li>設定内容の確認</li> <li>⇒ セットアップの完了</li> </ul> |                                                                        |
|                                                  | [完了]ボタンをクリックすると、セットアップを終了します。                                          |
| A                                                |                                                                        |
|                                                  | <戻る(B) 次へ(N)> <b>完了(E)</b> やりか                                         |

※バージョンアップ後のソフト初回起動時に

「データコンバート処理」画面が表示される場合がございます。

「OK」ボタンをクリックし、処理を完了させてください。

10/10

•